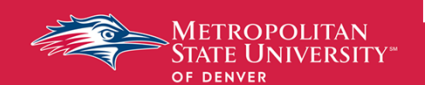

## PeopleAdmin: Reviewing Applicants & Starting Hiring Proposal

## Reimagine possible

February 2021 Human Resources

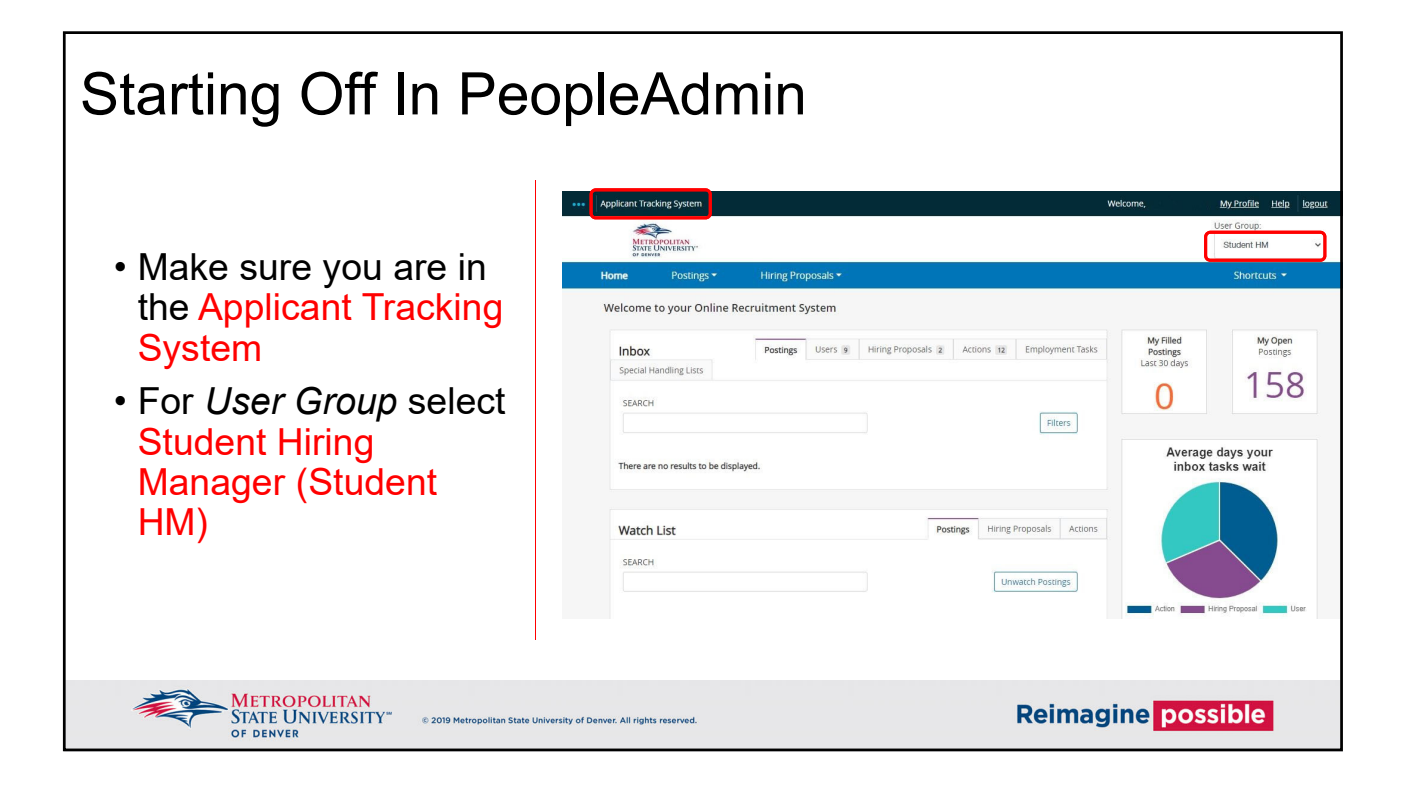

| Hiring Manager Screens Applicants                                             |                                                                                                    |                                                                                                    |  |  |  |
|-------------------------------------------------------------------------------|----------------------------------------------------------------------------------------------------|----------------------------------------------------------------------------------------------------|--|--|--|
| <ul> <li>Hiring Manager will<br/>screen the applicants</li> </ul>             | Applicant Tracking System         Welcome,           Postings *         Hiring Proposals *           Student         Student Posting Templates           Student Postings Users #         Hiring Proposals #           Special Handling Liss         Stadent           Stadent         O | My 2rofile Help logout<br>User Group:<br>Student HM v<br>Shortcuts +<br>My Open<br>Postings<br>1558 |  |  |  |
| <ul> <li>Click on Postings, then<br/>Student</li> </ul>                       | There are no results to be displayed.       Watch List       Postings       Hiring Proposals       Actions                                                                                                    | verage days your<br>nbox tasks wait                                                                 |  |  |  |
| METROPOLITAN<br>STATE UNIVERSITY" © 2019 Metropolitan State Univ<br>OF DENVER | versity of Denver. All rights reserved.                                                                                                    | possible                                                                                            |  |  |  |

| Hiring Manager Screens Applicants cont. |                                                                  |                                                                           |                      |                   |                        |                   |                        |
|-----------------------------------------|------------------------------------------------------------------|---------------------------------------------------------------------------|----------------------|-------------------|------------------------|-------------------|------------------------|
|                                         | <ul> <li>Hiring Manager will click into their posting</li> </ul> |                                                                           |                      |                   |                        |                   |                        |
| Stu                                     | Student Postings + Create New Posting                            |                                                                           |                      |                   |                        |                   |                        |
| Sa                                      | aved Searches 🗸                                                  | Search                                                                    | <b>Q</b> More Search | Options 🗸         |                        |                   |                        |
| To po                                   | st a Classified Position contact HR. I                           | Do not use PeopleAdmin to create Classified Postings.                     |                      |                   |                        |                   |                        |
| "Doc                                    |                                                                  |                                                                           |                      |                   |                        |                   |                        |
|                                         | Position Title                                                   | Department                                                                | Position<br>Number   | Posting<br>Number | Active<br>Applications | Workflow<br>State | Actions V<br>(Actions) |
|                                         | MSU Denver Training                                              | Human Resources                                                           |                      | S00018            | 1                      | Posted            | Actions 🗸              |
| 4                                       | METROPOLITAN<br>STATE UNIVERSIT                                  | (*** © 2019 Metropolitan State University of Denver. All rights reserved. |                      |                   | Reima                  | gine pos          | ssible                 |

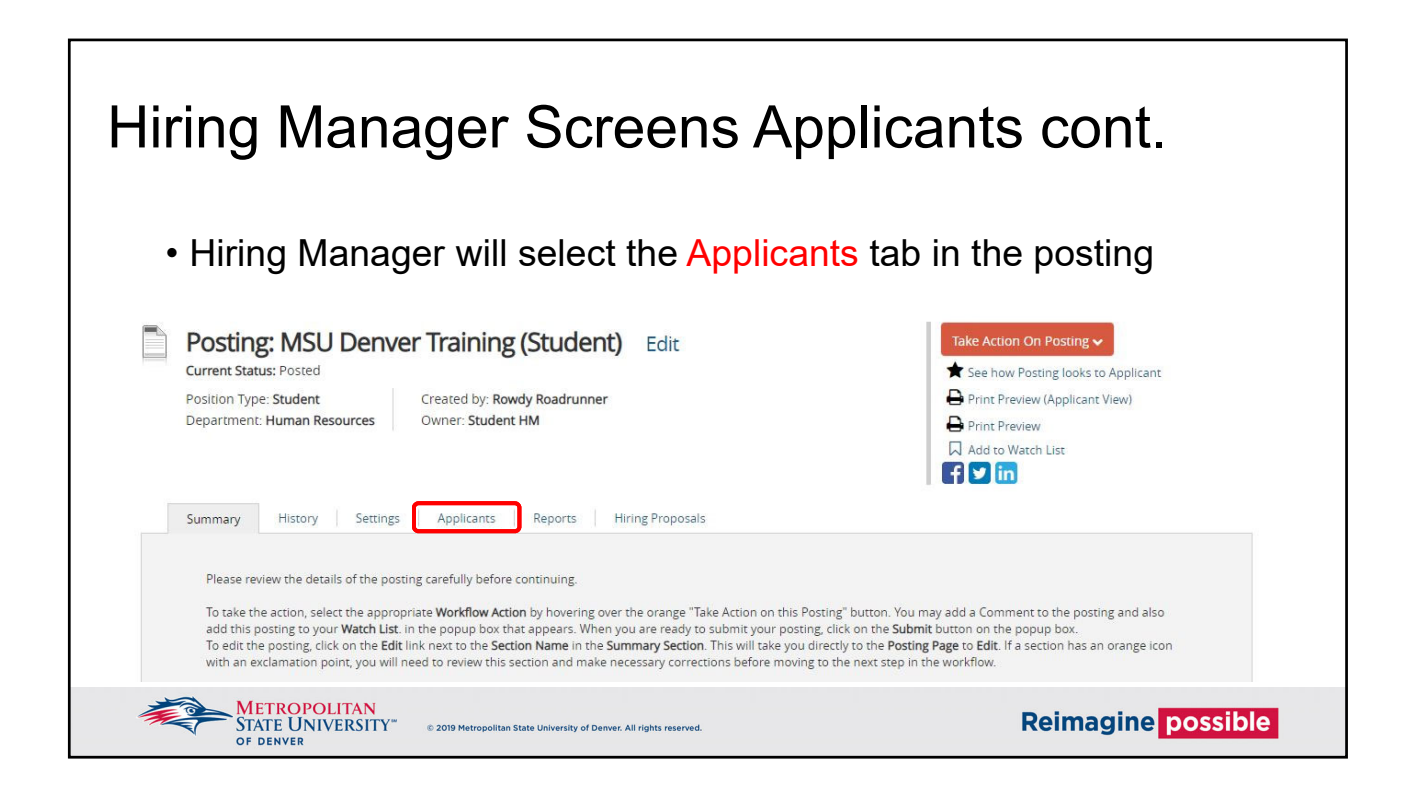

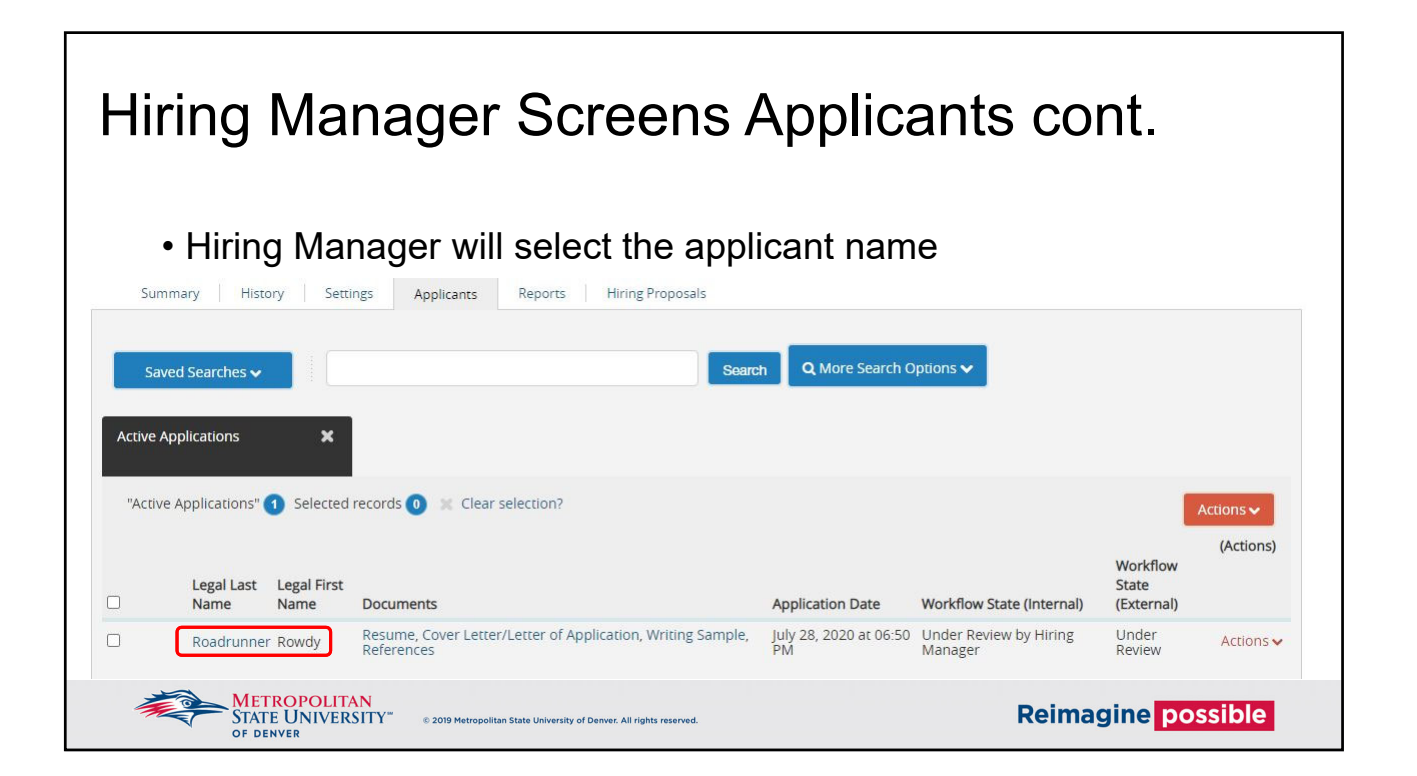

| Hiring Manager Screens Applicants cont.                                                                |                                                                                                    |  |  |  |
|----------------------------------------------------------------------------------------------------|----------------------------------------------------------------------------------------------------|--|--|--|
| • To review for required qualifications click on the Documents tab                                     | Bonapplication: Rowcdy Roadrunner (Student)     Aurent Status: Under Review by Hiring Manager     Application form: Student Application     Full name: Rowdy Roadrunner     Adress:     Bonaria Pkwy     Denver, CO 80217     United States of America     Username:     Enail: studentemployment     Phone (Secondary):     Position Type: Student     Department: Human Resources      Mumary     Document     Menopolociation     Recommendations (0 of 1)     History     Manager     Aurent |  |  |  |
| METROPOLITAN<br>STATE UNIVERSITY" © 2019 Metropolitan State University of Denver. All rig<br>OF DENVER | ohis reserved. Reimagine possible                                                                                                    |  |  |  |

| Hiring Manager Screens Applicants cont.                                                                                                    |                                                                                                    |                                                                                                    |                                                                                                    |                                                                                                    |
|----------------------------------------------------------------------------------------------------|----------------------------------------------------------------------------------------------------|----------------------------------------------------------------------------------------------------|----------------------------------------------------------------------------------------------------|----------------------------------------------------------------------------------------------------|
| <ul> <li>Hiring Manager will move applicant to next round for interview. For any Applicant that does not<br/>meet qualification, please change their status as "<u>No Longer Under Consideration</u>"</li> </ul> |                                                                                                    |                                                                                                    |                                                                                                    |                                                                                                    |
|                                                                                                    | Job application: Rov<br>Current Status: Under Review by Hi<br>Application form: Student Application<br>Full name: Rowdy Roadrunner<br>Address:                                                                                                    | wdy Roadrunner (Student)<br>ring Manager<br>on<br>Created by: Rowdy Roadrunner<br>Owner: Student HM |                                                                                                    | ake Action On Job Application  View Posting Applied To Preview Application                                                                |
|                                                                                                    | 890 Auraria Pkwy<br>Denver, CO 80217<br>United States of America<br>Username:<br>Email: studentemployment<br>Phone (Primary): 303-615-0999<br>Phone (Secondary):<br>Position Type: Student<br>Department: Human Resources<br>Summary Documents Res | commendations (0 of 1) History Reports                                                              | No Longer Under Consideration<br>(move to No Longer Under<br>Consideration)<br>Meets minimum qualifications,<br>moving to second screening<br>(move to Meets minimum<br>qualifications) | Take Action       Meets minimum qualifications, moving to second screening (move to Meets minimum qualifications)       Submit     Cancel |

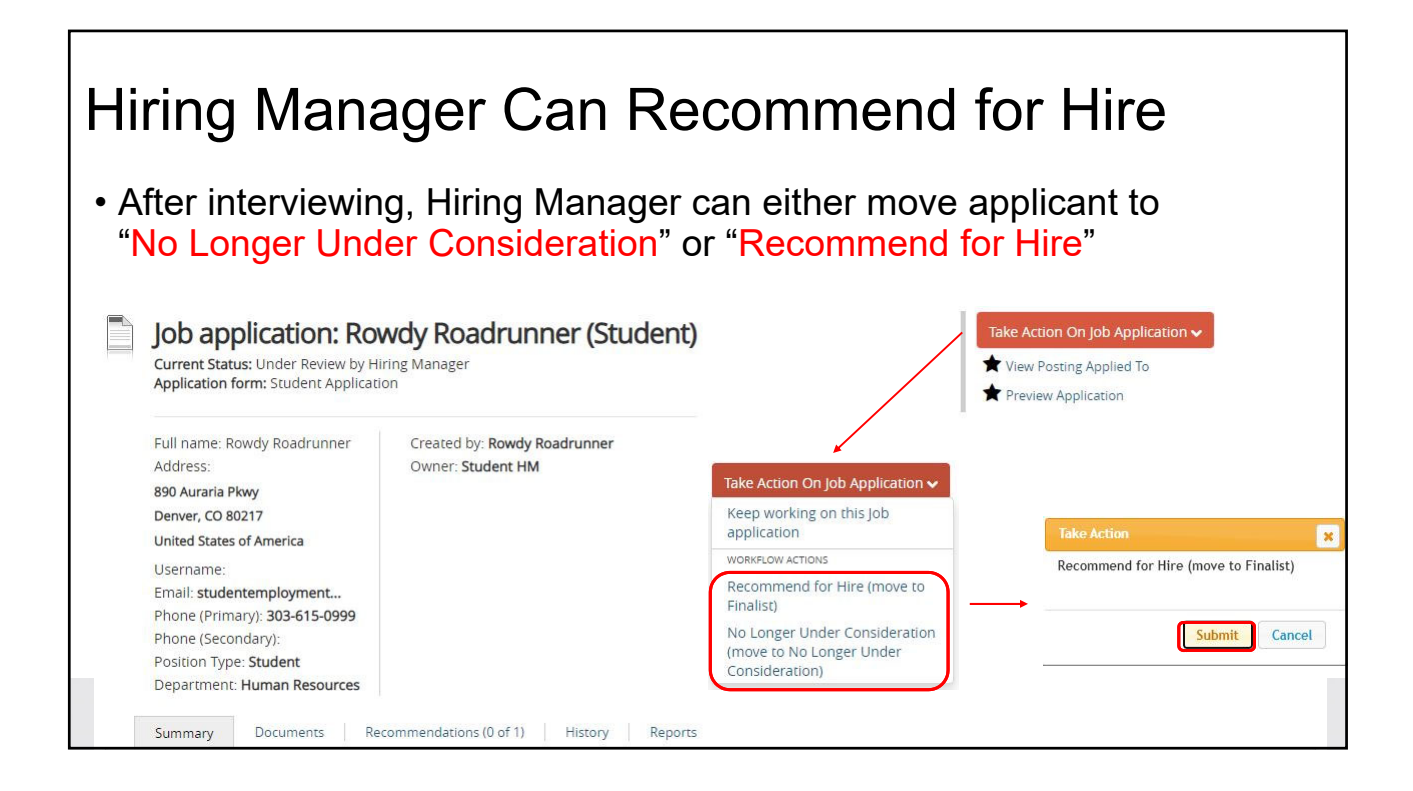

| Hiring Manager Will Start Hiring Proposal                                                                                                    |                                                                                                    |                                                                                                    |  |  |  |
|----------------------------------------------------------------------------------------------------|----------------------------------------------------------------------------------------------------|----------------------------------------------------------------------------------------------------|--|--|--|
| <ul> <li>Once applicant is recommended for hire, Hiring Manager will<br/>Start Hiring Proposal</li> </ul>                                                                                                    |                                                                                                    |                                                                                                    |  |  |  |
| Sub application: Room     Status: Under Review by Hi     Application form: Student Application     Full name: Rowdy Roadrunner     Address:     890 Auraria Pkwy     Derver, CO 80217     United States of America     Username:     Email: studentemployment Phone (Primary): 303-615-0999 Phone (Secondary):     Position Type: Student     Department: Human Resources | And and a construction of the second second | <ul> <li>★ View Posting Applied To</li> <li>★ Preview Application</li> <li>③ Start Hiring Proposal</li> <li>★ Order HireRight Background Check</li> </ul> Starting Hiring Proposal Applicant: Rowdy Roadrunner Posting: MSU Denver Training Start Hiring Proposal or Cancel |  |  |  |

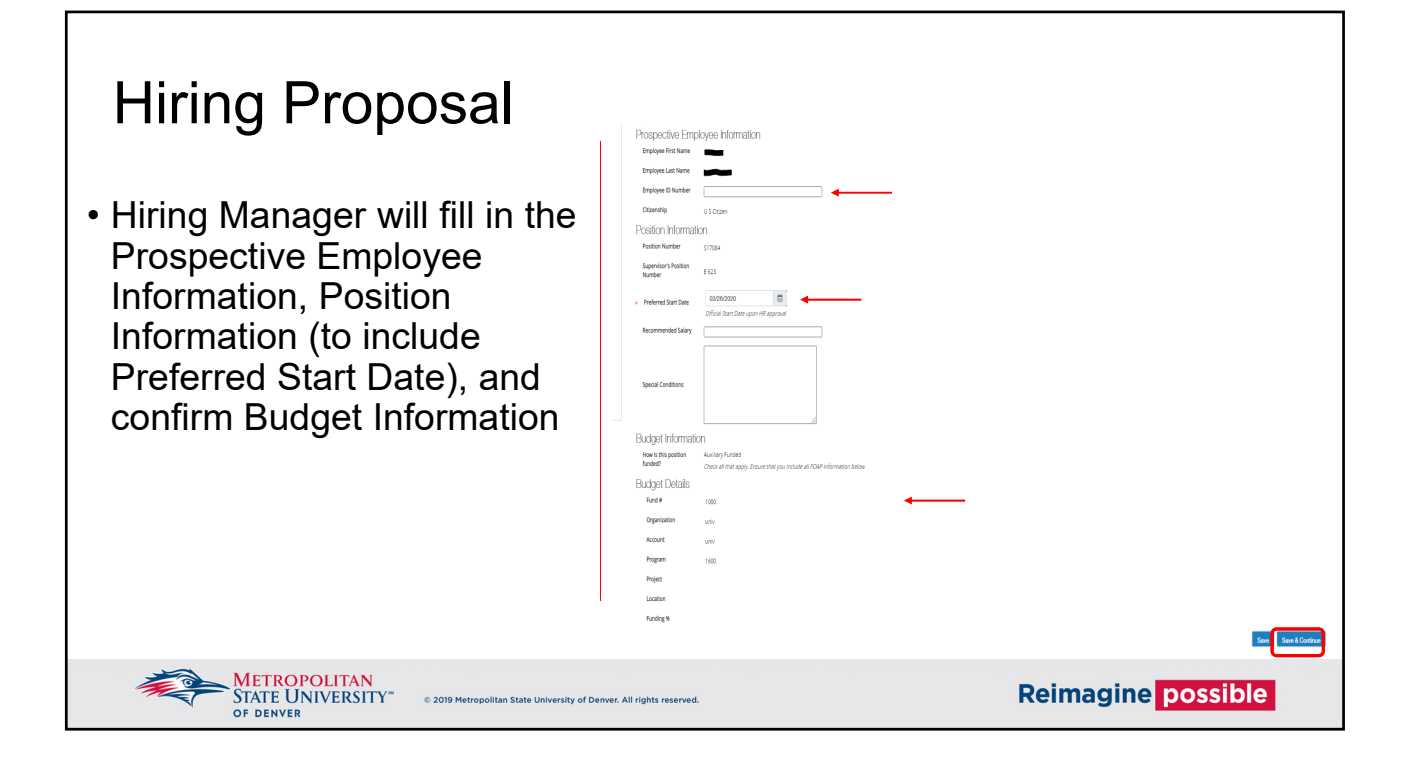

| Hiring Proposal                                                                                                    |                                                                                   |                                                                                                    |                                                      |  |  |
|----------------------------------------------------------------------------------------------------|-----------------------------------------------------------------------------------|----------------------------------------------------------------------------------------------------|------------------------------------------------------|--|--|
| <ul> <li>Hiring Manager will move the Hiring Proposal to Student HR</li> </ul>                                                                                                    |                                                                                   |                                                                                                    |                                                      |  |  |
| Hiring Proposal: Row<br>Current Status: Draft<br>Position Type: Student<br>Department: Human Resources<br>Applicant: Rowdy Roadrunner<br>Posting: MSU Denver Training<br>Summary History Settings | ndy Roadrunner (Studen<br>Created by: Rowdy Roadrunner<br>Owner: Rowdy Roadrunner | <b>Take Action On Hiring Proposal →</b> Keep working on this Hiring Proposal →         VORKFLOW ACTIONS         Cancel (move to Canceled)         Select (move to Student HR) | ttion On Hiring Proposal<br>Preview<br>to Watch List |  |  |
| Employee First Name                                                                                                    | Rowdy                                                                             |                                                                                                    |                                                      |  |  |
| Employee Last Name                                                                                                    | Roadrunner                                                                        |                                                                                                    | ible                                                 |  |  |
| Employee ID Number                                                                                                    |                                                                                   |                                                                                                    |                                                      |  |  |

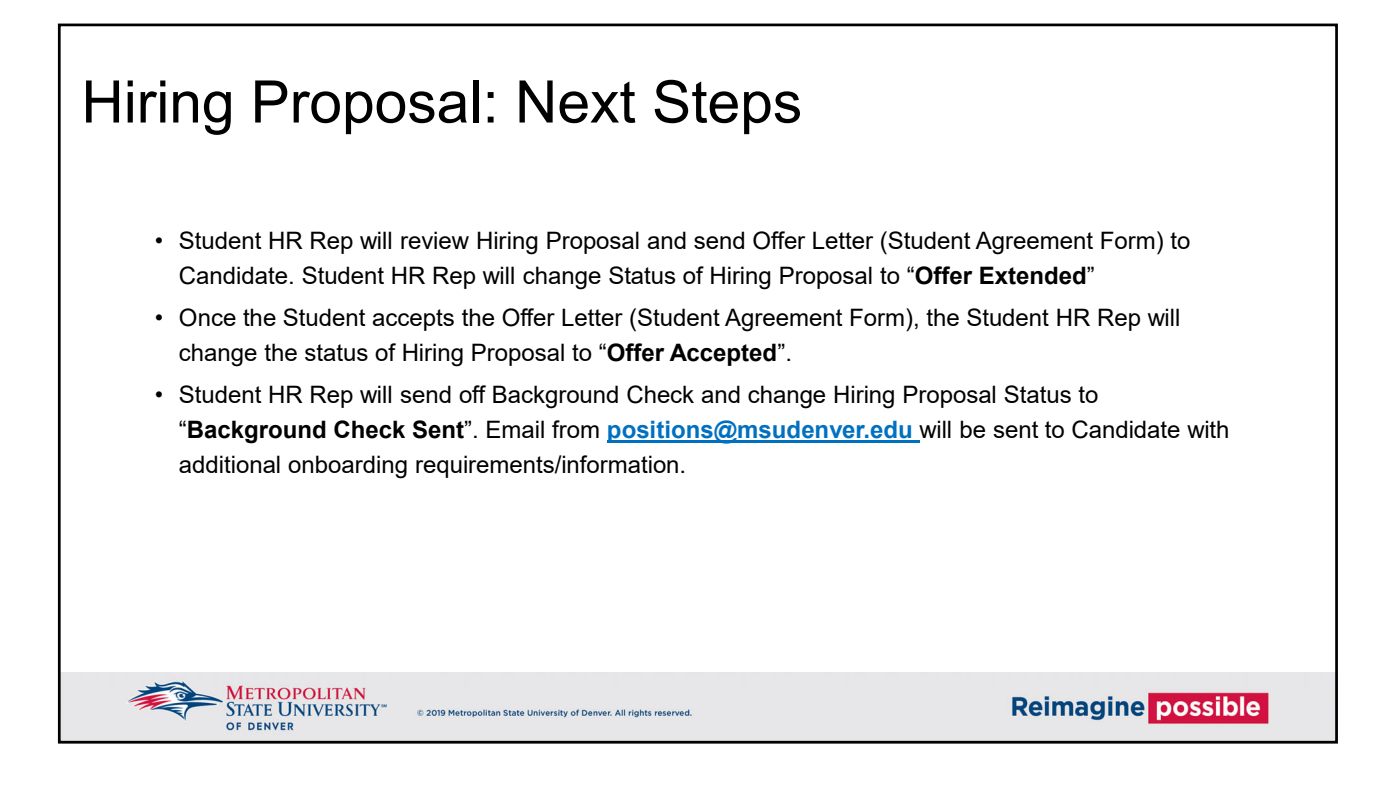

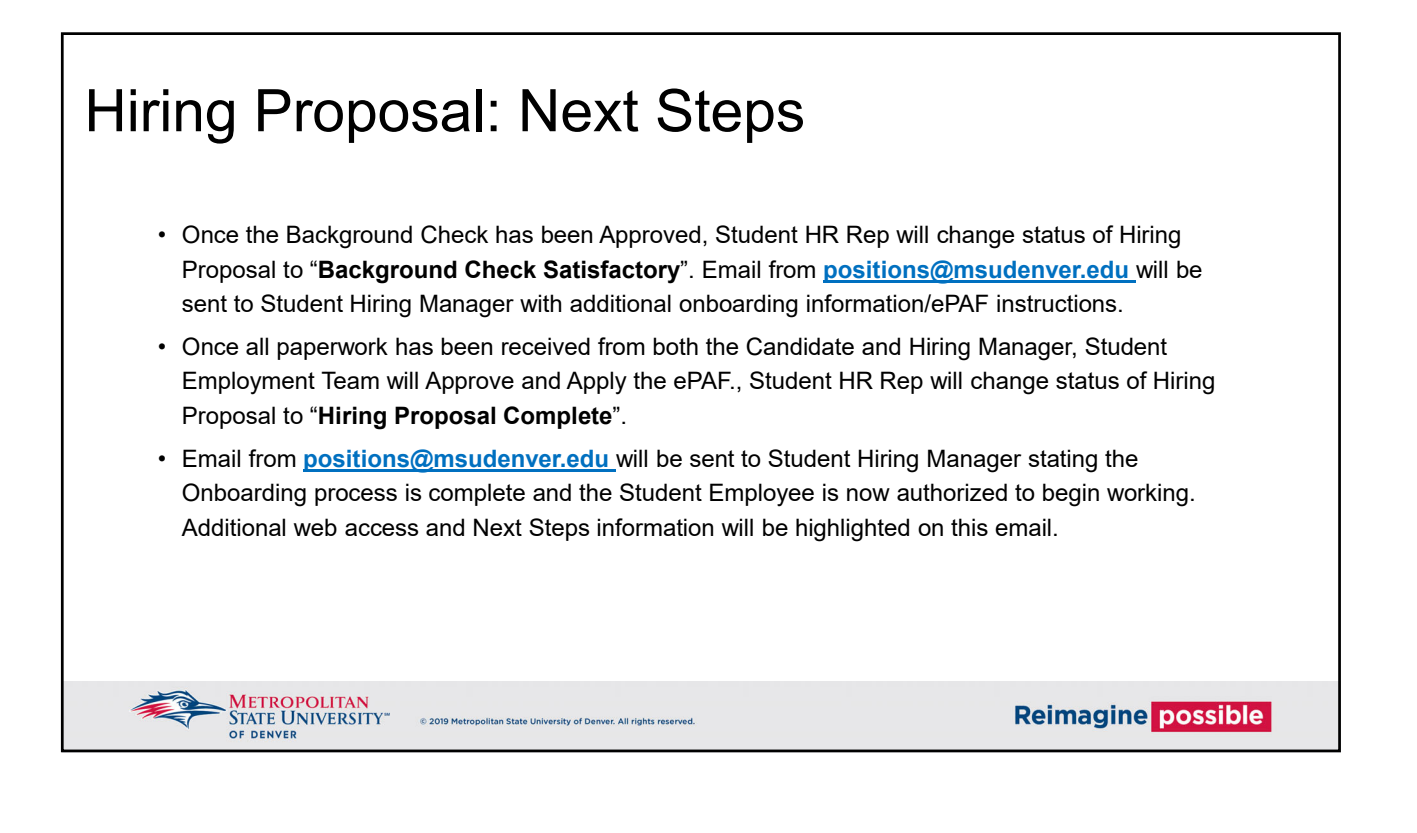

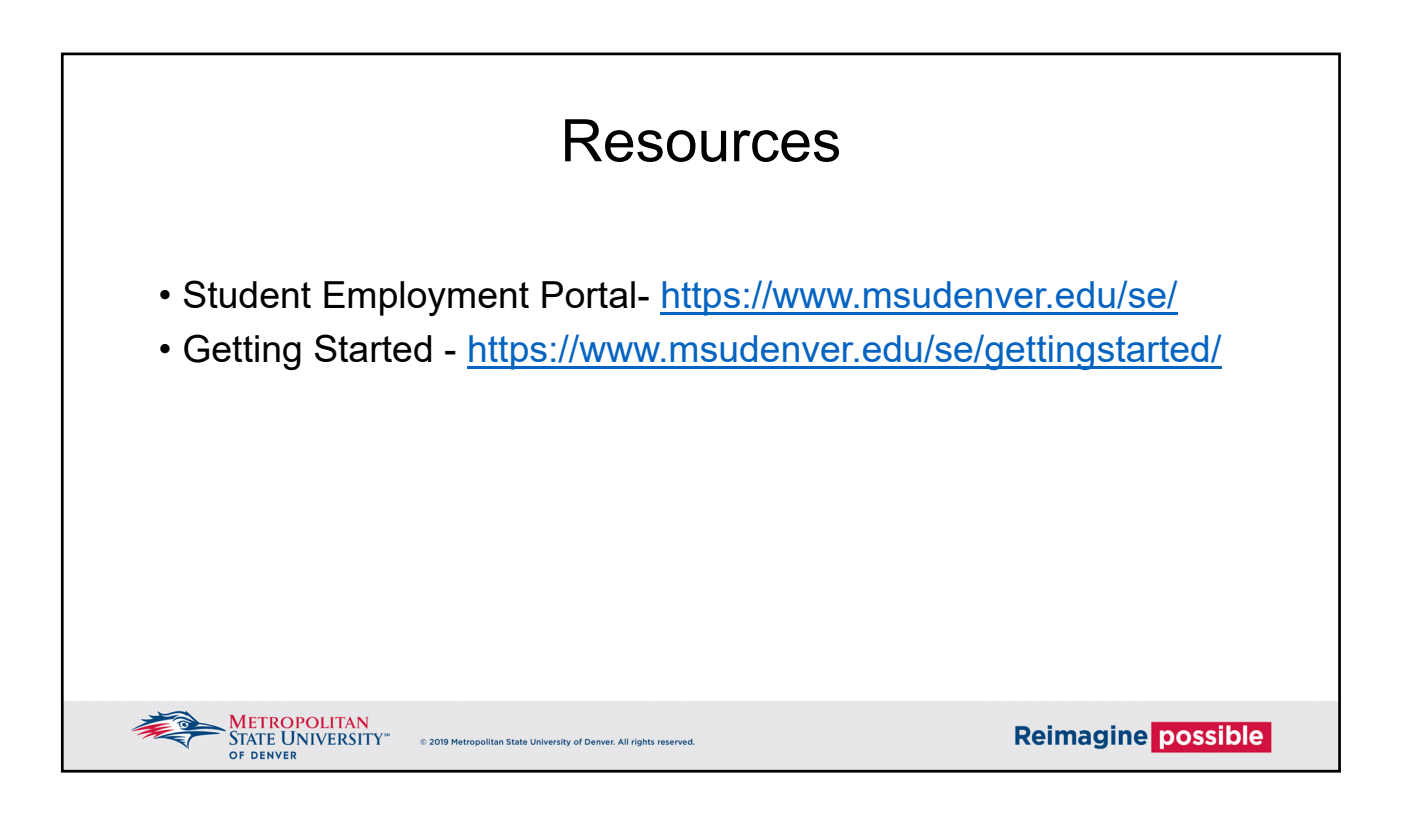